## **Configurazione Microsoft Outlook**

1. Seleziona la voce di menu File -> Informazioni -> Impostazioni account -> Impostazioni account...

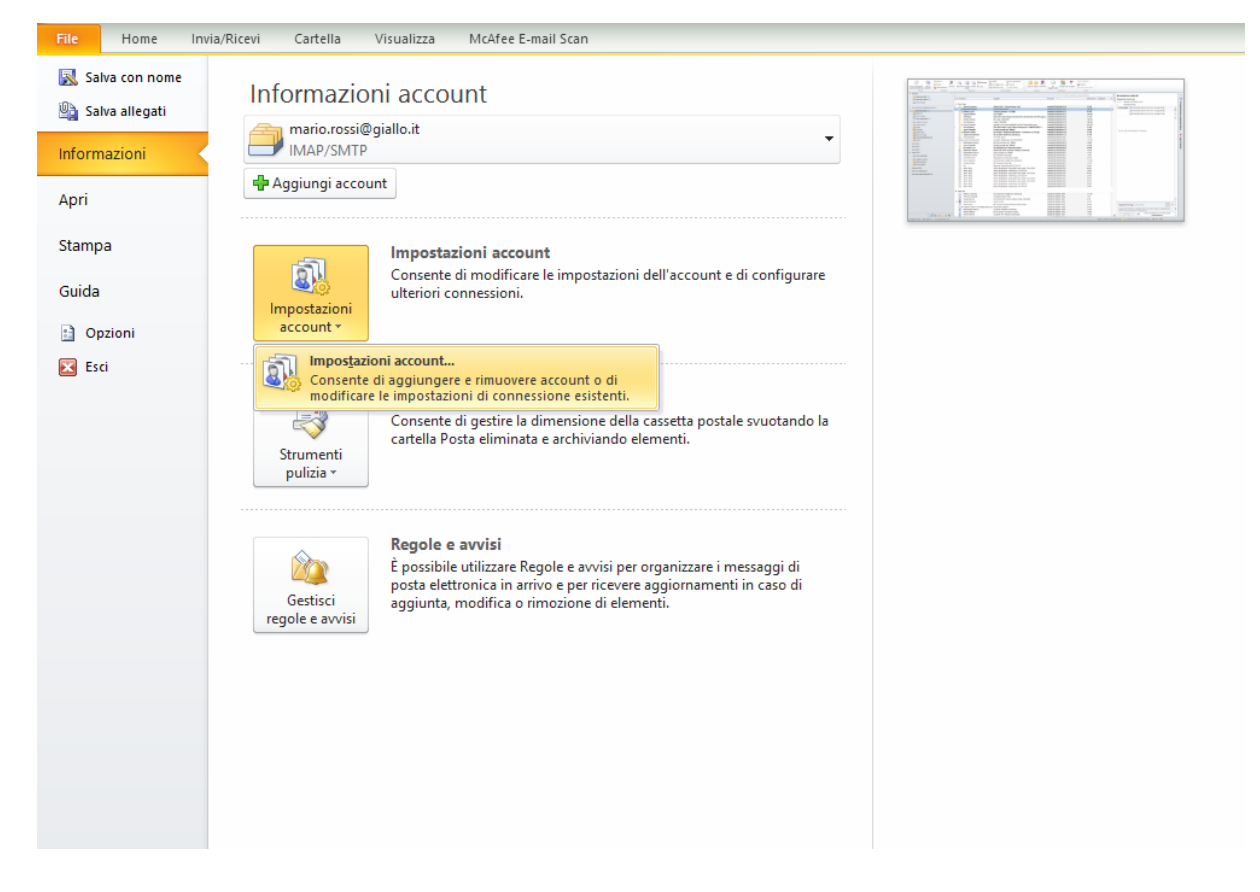

2. Fai doppio clic sull'account di cui modificare la configurazione (nell'esempio usiamo: *mario.rossi@giallo.it*), oppure selezionalo e clicca Cambia...

| mpostazioni account                                                                                                    | ×      |
|----------------------------------------------------------------------------------------------------|--------|
| Account di posta elettronica<br>È possibile aggiungere o rimuovere un account o selezionare un account e modificarne le impostazioni. |        |
| Posta elettronica File di dati Feed RSS Elenchi SharePoint Calendari Internet Calendari pubblicati Rubriche                           | ]      |
| Nome Tipo<br>mario.rossi@giallo.it IMAP/SMTP                                                                                          |        |
| Con l'account selezionato i nuovi messaggi vengono recapitati nella posizione seguente: Cambia cartella                               |        |
|                                                                                                    | Chiudi |

3.a Se hai impostato IMAP: controlla che tutti i parametri e i campi selezionati siano esattamente come indicato sotto (eccetto ovviamente il tuo indirizzo e nome utente), poi clicca Altre impostazioni...

Se hai impostato POP3: controlla il parametro al punto 4.b

| Impostazioni posta elettro<br>Tutte le seguenti impostazioni | onica Internet<br>zioni sono necessarie per il funzio | onamento dell'account di posta elettronica.                  |  |  |  |
|--------------------------------------------------------------|-------------------------------------------------------|--------------------------------------------------------------|--|--|--|
| Informazioni utente                                          |                                                       | Prova impostazioni account                                   |  |  |  |
| Nome:                                                        | Mario Rossi                                           | Dopo aver immesso le informazioni richieste, è consigliabile |  |  |  |
| Indirizzo posta elettronica:                                 | mario.rossi@giallo.it                                 | necessaria la connessione di rete.                           |  |  |  |
| Informazioni server                                          |                                                       | -                                                            |  |  |  |
| Tipo account:                                                | IMAP                                                  | Prova impostazioni account                                   |  |  |  |
| Server posta in arrivo:                                      | imap.postamyweb.it                                    | Prova impostazioni account facendo clic su Avan              |  |  |  |
| Server posta in uscita (SMTP):                               | smtp.postamyweb.it                                    |                                                              |  |  |  |
| Informazioni accesso                                         | 1                                                     |                                                              |  |  |  |
| Nome utente:                                                 | mario.rossi@giallo.it                                 |                                                              |  |  |  |
| Password:                                                    | *******                                               |                                                              |  |  |  |
| M                                                            | emorizza password                                     |                                                              |  |  |  |
| Richiedi accesso con autenti<br>(SPA)                        | cazione password di protezione                        | Altre impostazioni                                           |  |  |  |

4.a Nella finestra **Impostazioni posta elettronica Internet**, seleziona (in alto) **Impostazioni** avanzate e controlla che tutti i parametri e le voci siano esattamente come indicato di seguito

| Impostazioni posta elet        | tronica li        | nternet                       |             |             | × |   |
|--------------------------------|-------------------|-------------------------------|-------------|-------------|---|---|
| Generale                       | P                 | osta inviata                  | Posta e     | liminata    |   |   |
| Server della posta in          | uscita            | Connessione                   | Impostazio  | ni avanzate |   |   |
| Numeri porte server —          |                   |                               |             |             |   |   |
| Server posta in <u>a</u> rrivo | (IMAP):           | 993 <u>V</u> alori            | predefiniti |             |   |   |
| Utilizzare il tipo di          | conne <u>s</u> si | one crittografata se          | guente: SSL | $\sim$      |   |   |
| Server posta in <u>u</u> scita | (SMTP):           | 465                           |             |             |   | 7 |
| Utilizzare il tipo di          | connessi          | one crittogra <u>f</u> ata se | guente: SSL | $\sim$      |   |   |
| Timeout server                 |                   |                               |             |             |   |   |
| Breve                          | Lun               | igo 1 minuto                  |             |             |   |   |
| Cartelle                       |                   |                               |             |             |   |   |
| Percorso <u>c</u> artella radi | ce:               |                               |             |             |   |   |
|                                |                   |                               |             |             |   |   |
|                                |                   |                               |             |             |   |   |
|                                |                   |                               |             |             |   |   |
|                                |                   |                               |             |             |   |   |
|                                |                   |                               |             |             |   |   |
|                                |                   |                               |             |             |   |   |
|                                |                   | [                             | OK          | Annulla     |   |   |

4.b Con configurazione POP inserire nel campo Server posta in arrivo (POP) 995

5.a Seleziona (in alto) **Server della posta in uscita** e verifica che i parametri siano **esattamente come qui di seguito**. Quindi **clicca OK** e poi **Avanti>** 

| Generale                 | Posta inviata<br>uscita Connessione |                       | erale Posta inviata Posta e |  | Posta eliminata |
|--------------------------|-------------------------------------|-----------------------|-----------------------------|--|-----------------|
| Server della posta in us |                                     |                       | Impostazioni avanzati       |  |                 |
| Il server della posta in | uscita (                            | (SMTP) richiede l'aut | enticazione                 |  |                 |
| Ottilizza le stesse in   | npostazi                            | ioni del server della | posta in arrivo             |  |                 |
| Accedi con               |                                     |                       |                             |  |                 |
| Nome utente:             |                                     |                       |                             |  |                 |
| Password:                |                                     |                       |                             |  |                 |
| V                        | Memor                               | izza password         |                             |  |                 |
|                          |                                     | passion d di prote.   | IUIC (SFA)                  |  |                 |
|                          |                                     |                       |                             |  |                 |

## 6.a Dopo la verifica della corretta configurazione clicca Chiudi e poi Fine

| Prova impostazioni account                                                                                                    |                                    |                      |
|----------------------------------------------------------------------------------------------------|------------------------------------|----------------------|
| È in corso la prova delle impostazioni immesse per l'ac                                                                                                    | count.                             | Interrompi<br>Chiudi |
| Attività Errori<br>Attività<br>Attività<br>Attività<br>Attività<br>Attività<br>Attività<br>Image: Accedi a server della posta in arrivo (IMAP)<br>Image: Attività<br>Image: Attività<br>Image: Accedi a server della posta in arrivo (IMAP)<br>Image: Accedi a server della posta in arrivo (IMAP) | Stato<br>Operazione co<br>In corso |                      |